## Ohje opiskelijalle:

## ASUNTOLAPAIKAN HAKEMINEN WILMASSA 1 – 2 – 3

1. Kirjaudu OSAOn Wilmaan **nettiselaimella** ja mene Wilmassa Hakemukset ja päätökset –sivulle (uusi opiskelija: sait tunnukset opiskelijavalintakirjeen mukana)

| Wilma | Viestit                                                      | Työjärjestys                                                            | eHOPS                                                          | Oppimistehtävät / Tentit                        | ••                                 |
|-------|--------------------------------------------------------------|-------------------------------------------------------------------------|----------------------------------------------------------------|-------------------------------------------------|------------------------------------|
|       | Uusia tiedott                                                | eita: <u>18.4.2019 ei o</u>                                             | le iltapäiväkah                                                | Työpaikalla järjestettävä koulut<br>v<br>Näytöt | us<br><u>vintola Koivikon</u>      |
|       | Tiedotteet                                                   |                                                                         |                                                                | Osaamisen tunnustaminen                         |                                    |
|       | 17.04.2019                                                   |                                                                         |                                                                | Tuntimerkinnät                                  |                                    |
|       | • Uusi 18.4.2019<br>Huomenna torstair                        | 9 ei ole iltapäiväk<br>a 18.4.2019 Ravintol                             | <b>ahvia</b><br>a Koivikossa ei o                              | Ohjaus ja tuki<br>e                             |                                    |
|       | 16.04.2019                                                   |                                                                         |                                                                | Hakemukset ja päätökset                         |                                    |
|       | • Uusi i love mu                                             | <b>iovi OSAOssa 24</b><br>Ien valtakunnallisess                         | <b>25.4.</b><br>a i love muovi –k                              | Hakemukset ja päätökset                         | henkilökunnan                      |
|       | lajittelemaan ja ker<br>Oulu Suomen parh                     | äämään muovia 24<br>aaksi pakkausmuovir                                 | - 25.4.2019. Kam<br>n lajittelijaksi!                          | <sup>p</sup> Kyselyt                            | en. Osallistu ja kir               |
|       | 14.04.2019                                                   |                                                                         |                                                                | Tarjotin                                        |                                    |
|       | <b>Uusi Ravintol</b><br>Torstaina 18.4 ilma                  | <b>a Koivikon ruokal</b><br>iseen päivälliseen oik                      | <b>ista 15-19.4.20</b><br>eutetuilla opiske                    | 1 Tiedotteet                                    | kosta aterian                      |
|       | korvaavat eväät. Ev                                          | ästilaukset keskiviikk                                                  | oon 17.3 klo16.3                                               | 0<br>Toteutussuunnitelma                        | lo 12.20 mennes:                   |
|       | 09.04.2019                                                   |                                                                         |                                                                | Opiskelijat                                     |                                    |
|       | Ma 13.5. Koul<br>Ma 13.5. Koulun sä<br>lajiin. Muilla koulup | <b>un säbäturnaus ja</b><br>bäturnaus ja mahdol<br>vä on normaali, mutt | <b>mahdollisuu</b><br>lisuus pihapeleih<br>ta urheilijat osall | s<br>Opettajat                                  | nne haluamaann<br>t 30.4. mennessä |

## 2. Valitse Asuntolapaikan hakeminen (opiskelija) –lomake

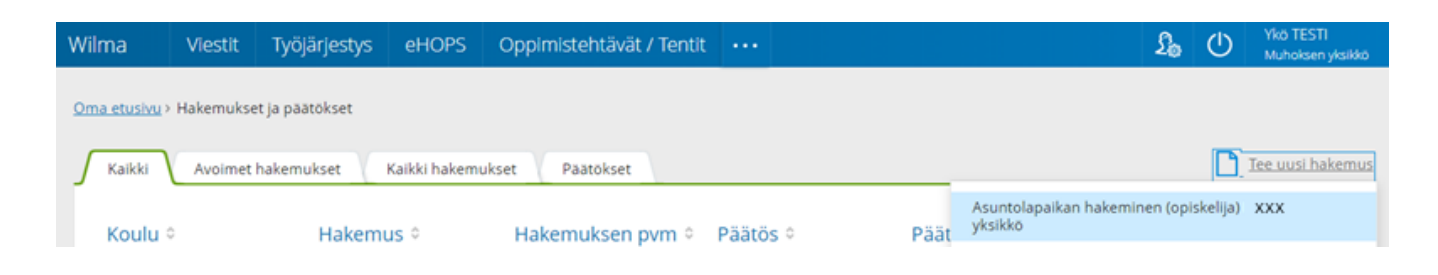

Täytä asuntolapaikkahakemus. Valitse valikosta haluamasi asuntola. Tarkista ensin, että yksikkösi ja asuntolan välillä on käytettävissä joukkoliikenteen kulkuyhteys.
 Lisää hakemuksen käsittelijäksi sen yksikön henkilö, josta haet asuntolapaikkaa. Henkilö löytyy jommasta kummasta käsittelijävalikosta.

| Prince Autorine in Secretaria y Entry Entr                                                                                               | Opiskelija                                                                                                    | Yksikkö:<br>Haukioutaan visikkö                                                                                                    |                                                                                                    |
|----------------------------------------------------------------------------------------------------|----------------------------------------------------------------------------------------------------|----------------------------------------------------------------------------------------------------|----------------------------------------------------------------------------------------------------|
| logistikan perustutkinto Kuljetuspalvelujen osaamisala Wilmojen luokka<br>jorgemaalaa:<br>11.01.1988<br>Dosie:<br>                                                                                                    | HUKS KUUtonen<br>Tutkinto & osaamisala:                                                                                                    | Ryhmä:                                                                                                    |                                                                                                    |
| jingmaikai:<br>10.01.1988<br>Josite:<br>-<br>-<br>-<br>-<br>-<br>-<br>-<br>Akkoposti:<br>mjeskela@gmail.com<br>-<br>-<br>-<br>-<br>-<br>-<br>-<br>-<br>-<br>-<br>-<br>-<br>-                                                                                                    | ogistiikan perustutkinto Kuljetuspalvo                                                                                                    | elujen osaamisala Wilmojen luoi                                                                                                    | idka                                                                                                    |
| Soite:::                                                                                                    | Syntymäaika:<br>11.01.1988                                                                                                    |                                                                                                    |                                                                                                    |
| -`<br>Sähkägenäl.com Puhelin:  BAN-bilinumero:  Lähiomaisen nimi ja puhelinnumero: Lähiomaiselleni saa tarvittaetsa luovuttaa tietoja tilanteestani kriisitilanteessa Hakemus Opiskelijan asuntolapaikkaa ajalle: Majoituksen päättymispäivä  Fksikkö, josta haen asuntolapaikkaa  Fksikkö, josta haen asuntolapaikkaa  Fksikkö, josta haen asuntolapaikkaa  Faluan, että asuinkaverinani on  Ferustelut asumisoikruden hakemiseen 05A0n opiskelija-asuntolaan  Ferustelut asumisoikruden hakemiseen 05A0n opiskelija-asuntolaan  Finalione vientekö  Finalione vientekö  Finalione Finalione vientekö  Finalione vientekö  Finalione vientekö  Finalione Finalione Finalione vientekö  Finalione Finalione Finalione Finalione Finalione Finalione Finalione Finalione Finalione Finalione Finalione Finalione Finalione Finalione Finalione Finalione Finalione Finalione Finalione Finalione Finalione Finalion                                                                                                   | Osoite:                                                                                                    |                                                                                                    |                                                                                                    |
| hjietskeadgmaincom<br>Pubelin: BIC-tunnus:<br>Lähiomaiselieni ja puhelinnumero:<br>                                                                                                    | Sáhköposti:                                                                                                    |                                                                                                    |                                                                                                    |
| Lähiomaisen nimi ja puhelinnumero:<br>                                                                                                    | njeskelaggmail.com<br>Puhelin:                                                                                                    | IBAN-tilinumero:                                                                                                    | BIC-tunnus:                                                                                                    |
| <br>Lähiomaiselleni saa tarvittaessa luovuttaa tietoja tilanteestani kriisitilanteessa Hakemus Opiskelijan asuntolapalkkahakemus Majoituksen päättymispäivä Majoituksen päättymispäivä Vksikkö, josta haen asuntolapalkkaa Najoituksen päättymispäivä Nksikkö, josta haen asuntolapalkkaa Najoitukaen Najoitukaen Najoituksen osantolapalkkaa Najoituksen päättymispäivä Nesikkö, josta haen asuntolapalkkaa Najoituksen päättymispäivä Nesikkö, josta haen asuntolapalkkaa Najoituksen päättymispäivä Nesikkö, josta haen asuntolapalkkaa Najoituksen päättymispäivä Nesikkö, josta haen asuntolapalkkaa Najoituksen päättymispäivä Nesikkö, josta haen asuntolapalkkaa Najoituksen päättymispäivä Nesikkö, josta haen asuntolapalkkaa Najoituksen päättymispäivä Nesikkö Najoituksen yksikkö Nuhoksen yksikkö Nuhoksen yksikkö                                                                                                    | Lähiomaisen nimi ja puhelinnumero:                                                                                                    |                                                                                                    |                                                                                                    |
| Hakemus       Image: Constraint of the system of the system                                                                                                    | <br>Lähiomaiselleni saa tarvittaessa luovu                                                                                                    | ttaa tietoja tilanteestani kriisitilanteessa                                                                                                    |                                                                                                    |
| Opiskelijan asuntolapalikkahakemus       (************************************                                                                                                    | Hakemus                                                                                                    |                                                                                                    |                                                                                                    |
| Haen asuntolapaikkaa ajalle:<br>Majoituksen päättymispäivä<br>Yksikkö, josta haen asuntolapaikkaa<br>Yksikkö, josta haen asuntolapaikkaa<br>Wisikkö, josta haen asuntolapaikkaa<br>Majoituksen päättymispäivä<br>Yksikkö, josta haen asuntolapaikkaa<br>Mulousen yksikkö<br>Pudasjärven yksikkö<br>Pudasjärven yksikkö<br>Mulouksen yksikkö<br>Pudasjärven yksikkö<br>Mulouksen yksikkö<br>Pudasjärven yksikkö<br>Mulouksen yksikkö<br>Mulouksen yksikö<br>Mulouksen yksikkö<br>Mulouksen yksikkö<br>Mulouksen yksikkö | Opiskelijan asuntolapaikkahakemus                                                                                                    |                                                                                                    |                                                                                                    |
| Perustelut asumisoikeuden hakemiseen 05AOn opiskelija-asuntolaan Kempeleen yksikkö<br>Perustelut asumisoikeuden hakemiseen 05AOn opiskelija-asuntolaan Muhoksen yksikkö<br>Pudasjärven yksikkö<br>Taivalkoeken yksikkö                                                                                                    | Yksikkö, josta haen asuntolapaikkaa<br>Haluan, että asuinkaverinani on                                                                                                    |                                                                                                    | Yksikkö, josta haen asuntolapaikkaa     Haukiputaan yksikkö                                                                                                    |
| Perustelut asumisoikeuden hakemiseen OSAOn opiskelija-asuntolaan Muhoksen yksikkö<br>Pudasjärven yksikkö<br>Taivalkoeken yksikkö                                                                                                    |                                                                                                    |                                                                                                    | Kempeleen yksikkö                                                                                                    |
| Pudasjärven yksikkö<br>Taivalkoekee yksikkö                                                                                                    |                                                                                                    |                                                                                                    | Limingan yksikkö                                                                                                    |
| A VALATION AND A VALATION AND A                                                                                                    | Perustelut asumisoikeuden hakemiseen                                                                                                    | 0SAOn opiskelija-asuntolaan                                                                                                    | Limingan yksikkö<br>Muhoksen yksikkö                                                                                                    |
|                                                                                                    | Perustelut asumisoikeuden hakemiseen<br>Lisää hakemuksen käsittelijäksi sen y                                                                                                    | OSAOn opiskelija-asuntolaan<br>ksikön henkilö, josta haet asuntolapaikkaa. Henkilö löyty                                                                                                    | Limingan yksikkö<br>Muhoksen yksikkö<br>Pudasjärven yksikkö<br>Taivalkosken yksikkö<br>yy jommasta kummasta Käsittelijä-valikosta.                                                                                                    |
| Käsittelijä 1: valitse oikea yksikkö Käsittelijä 1: valitse oikea yksikkö                                                                                                    | Perustelut asumisoikeuden hakemiseen<br>Lisää hakemuksen käsittelijäksi sen y<br>Käsittelijä 1: valitse oikea yksikkö                                                                                | OSAOn opiskelija-asuntolaan<br>rksikön henkilö, josta haet asuntolapaikkaa. Henkilö löyty<br>Käsittelijä 1: valitse oikea yksikkö                                                                                                    | Limingan yksikkö<br>Muhoksen yksikkö<br>Pudasjärven yksikkö<br>Taivalkosken yksikkö<br>yy jommasta kummasta Käsittelijä-valikosta.                                                                                                    |
| Käsittelijä 1: valitse oikea yksikkö     Käsittelijä 1: valitse oikea yksikkö       Image: Constraint of the system of the system of the                                                                                                    | Perustelut asumisoikeuden hakemiseen i<br>Lisää hakemuksen käsittelijäksi sen y<br>Käsittelijä 1: valitse oikea yksikkö<br>Käsittelijä 2: valitse oikea yksikkö                                      | OSAOn opiskelija-asuntolaan<br>Asikön henkilö, josta haet asuntolapaikkaa. Henkilö löyty<br>Käsittelijä 1: valitse oikea yksikkö<br>Haukiputaan yksikkö: Saarinen Jarno<br>Kempeleen-Limingan yksikkö: Kiuttu Tarja                                                                                                    | Limingan yksikkö<br>Muhoksen yksikkö<br>Pudasjärven yksikkö<br>Taivalkosken yksikkö<br>yy jommasta kummasta Käsittelijä-valikosta.<br>Käsittelijä 2: valitse oikea yksikkö                                                                                                    |
| Käsittelijä 1: valitse oikea yksikkö       Käsittelijä 1: valitse oikea yksikkö         Image: State olikea yksikkö       Haukiputaan yksikkö: Saarinen Jarno         Käsittelijä 2: valitse oikea yksikkö       Haukiputaan yksikkö: Kiuttu Tarja         Image: State olikea yksikkö       Pudasjärven yksikkö: Kiuttu Tarja         Image: Pudasjärven yksikkö: Liekola Arto       Haukiputaan yksikkö: Uusitalo Jorma         Hakemuspvm       Taivalkosken yksikkö: Kemppainen Esa         Tyhjää tai kirjoita kenttään       Muhoksen yksikkö: Valita Heintään                                                                                                    | Perustelut asumisolkeuden hakemiseen i<br>Lisää hakemuksen käsittelijäksi sen y<br>Käsittelijä 1: valitse oikea yksikkö<br>O<br>Käsittelijä 2: valitse oikea yksikkö<br>Hakemuspvm<br>25.8.2020      | OSAOn opiskelija-asuntolaan<br>rksikön henkilö, josta haet asuntolapaikkaa. Henkilö löyty<br>Käsittelijä 1: valitse oikea yksikkö<br>Haukiputaan yksikkö: Saarinen Jarno<br>Kempeleen-Limingan yksikkö: Kiuttu Tarja<br>Pudasjärven yksikkö: Liekola Arto<br>Taivalkosken yksikkö: Kemppainen Esa<br>Tyhjää tai kirjoita kenttään | Limingan yksikkö<br>Muhoksen yksikkö<br>Pudasjärven yksikkö<br>Taivalkosken yksikkö<br>yy jommasta kummasta Käsittelijä-valikosta.<br>Käsittelijä 2: valitse oikea yksikkö<br>Haukiputaan yksikkö: Uusitalo Jorma<br>Kempeleen-Limingan yksikkö: Vähä Reetta<br>Muhoksen yksikkö: Heikkinen Henna                                    |
| Käsittelijä 1: valitse oikea yksikkö     Käsittelijä 1: valitse oikea yksikkö       Image: State oikea yksikkö     Haukiputaan yksikkö: Saarinen Jarno       Käsittelijä 2: valitse oikea yksikkö     Haukiputaan yksikkö: Saarinen Jarno       Käsittelijä 2: valitse oikea yksikkö     Käsittelijä 2: valitse oikea yksikkö       Image: Image:                                                                                                    | Perustelut asumisolkeuden hakemiseen i<br>Lisää hakemuksen käsittelijäksi sen y<br>Käsittelijä 1: valitse oikea yksikkö<br>©<br>Käsittelijä 2: valitse oikea yksikkö<br>©<br>Hakemuspym<br>25.8.2020 | OSAOn opiskelija-asuntolaan<br>(ksikön henkilö, josta haet asuntolapaikkaa. Henkilö löyty<br>Käsittelijä 1: valitse oikea yksikkö<br>Haukiputaan yksikkö: Saarinen Jarno<br>Kempeleen-Limingan yksikkö: Kiuttu Tarja<br>Pudasjärven yksikkö: Liekola Arto<br>Taivalkosken yksikkö: Kemppainen Esa<br>Tyhjää tai kirjoita kenttään | Limingan yksikkö<br>Muhoksen yksikkö<br>Pudasjärven yksikkö<br>Taivalkosken yksikkö<br>yy jommasta kummasta Käsittelijä-valikosta.<br>Käsittelijä 2: valitse oikea yksikkö<br>Haukiputaan yksikkö: Uusitalo Jorma<br>Kempeleen-Limingan yksikkö: Vähä Reetta<br>Muhoksen yksikkö: Heikkinen Henna<br>Muhoksen yksikkö: Mikkonen Timo |

Muista tallentaa!